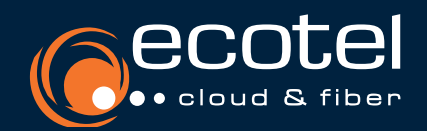

#### ANLEITUNG

# ecotel cloud.phone

## Desktop Client für Windows PCs/Laptops

#### **Installation & Zugangsdaten**

Lade die Applikation herunter und installiere diese. Den Link dazu findest du in deinem Useraccount unter dem Menüpunkt »Softclients«.

**Hinweis:** Schließe Microsoft Outlook vor der Installation. Der Benutzername und das Passwort entsprechen deinen Zugangsdaten für das SelfCare-Portal deiner Cloud-Telefonanlage.

#### Lizenzen

Teilnehmer > Teilnehmerliste > Teilnehmer auswählen > Features > Leistungspaket Die Nutzung des ecotel DesktopControl setzt eine aktive Lizenz vom Typ Client Complete / Client Complete+ oder einen Seat best/FLEX voraus.

Gut zu wissen: Keine Lizenz vorhanden? Du kannst eine Lizenz über das Kundenportal e:service und dem Menüpunkt »Optionen« hinzubuchen.

### Die wichtigsten Features im Überblick

- Telefoniefunktion (Softclient) einfaches Weiterleiten von Anrufen per Drag-and-Drop, Rückholen und Statusverfolgung dieser Anrufe
- 🖌 Voicemail & Fax
- zahlreiche Rufumleitungsoptionen
- Paralleles Klingeln auf mehreren Geräten
- Präsenzstatus mit persönlichem Text und Erreichbarkeitssteuerung

#### CTI-Funktionen

- Steuerung beliebiger Telefone
- komfortabler Rufaufbau und komfortable Rufsteuerung über Desktop Control
- Gesprächsführung über das Telefon

#### Collaboration\*

- Bildschirmfreigabe
- Video-Meetings
- Chatfunktionen
- File-Transfer

\* Optionales Feature - nur im Seat FLEX erhältlich

| Symbole und Bedeutung                                                                                                    | 🔂 ecotel DesktopControl — 🗆 🗙                           |                                                                                                    |
|----------------------------------------------------------------------------------------------------|---------------------------------------------------------|----------------------------------------------------------------------------------------------------|
| Menü<br>Einstellungen, wie z.B. einen Autostart vornehmen.                                                                                      | Matilda Schmitz (13)                                    | Name und Präsenzstatus<br>Sichtbar für andere Kontakte der Cloud-Telefonanlage.<br>Durch Klicken können Sie den Status außer ändern. |
| Favoriten<br>Hier siehst du deine Favoriten aus deiner Kontaktliste.                                                                            | U T ID ▼ Namen oder Numme U L<br>Favoriten ALLE ■ ☞ 國 S | - Ziffernblock<br>Zum Wählen, gibst du eine Telefonnummer oder den Namen<br>eines Kontaktes über den Ziffernblock ein.               |
| Kontakte<br>Hier siehst du deine Kontakte aus dem Telefonbuch.                                                                                  | Contacte                                                |                                                                                                    |
| Anrufliste<br>Tipp: für einen besseren Überblick kannst du deine Anrufe<br>filtern (eingehend / ausgehend / verpasst).                          | Anrufiste AM<br>Meetings AR                             | Collaboration Features*                                                                                                    |
| Features<br>Hier findest du Funktionen wie Rufweiterleitungen,<br>Präsenzverwaltung oder paralleles Klingeln.                                   | E AL<br>Crats AK                                        | Hier findest du deine einmaligen & permanente Meetings.<br>Unter Chats kannst du beliebig viele Chatgruppen einrichten.              |
| <b>Einstellungen</b><br>Hier kann das Farbschema, Zeitformat und die Sprache ein-<br>gestellt werden. Sowie Klingeltöne und deine Anrufanzeige. | Features<br>Einstellungen                               | <b>Kontakt erstellen</b><br>Hier kann ein neuer Kontakt hinzugefügt werden.                                                          |
|                                                                                                    | (i)<br>Uber AM                                          |                                                                                                    |

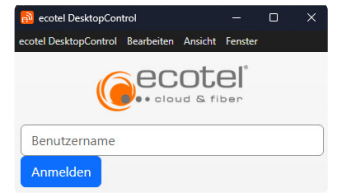

#### Kontakte importieren

#### Firmenkontakte in das Adressbuch des Telefons importieren

#### *Einstellungen > Kontakte > synchronisieren.*

Du kannst z.B. deine Outlook-Kontakte in die Desktop Client Kontaktliste aufnehmen. Dadurch siehst du bei ankommenden Anrufen Namen und Rufnummern deiner Firmenkontakte.

| +                  | _   |                    |                                                                                                    |  |  |
|--------------------|-----|--------------------|----------------------------------------------------------------------------------------------------|--|--|
| ☆<br>avoriten      | Å   | Darstellung        |                                                                                                    |  |  |
| 0°                 | Ļ   | Töne und Benachri  | Kontakte                                                                                                    |  |  |
|                    | Þ,  | Audio und Video    | Kontakte aus externen Quellen einlesen                                                                                                    |  |  |
| vorufiste          | F   | Chat               | C Kontakte synchronisieren                                                                                                    |  |  |
| <b>eetings</b>     | 20  | Kontakte           | Importiert Kontakte aus anderen Anwendungen und macht sie innerhalb dieser App nutzbar. Der Import wird in r<br>auspführt.<br>Synchronisieren alle<br>8 Stunden |  |  |
|                    | ę   | Rufmodus           |                                                                                                    |  |  |
| ₹                  |     | Tastatur           | Kontaktquellen                                                                                                    |  |  |
| eatures            |     | Anwendung          | Vicrosoft Outlook                                                                                                    |  |  |
| ស៊្វី<br>stolungen | ζ,  | Action URL         | Liest kontakte von Microsoft Outdook ein, sofern installiert. Dabei werden alle kontaktordner berücksichtigt.                                                   |  |  |
| <b>(</b> )         | DEV | Status und Support | t                                                                                                    |  |  |
|                    |     |                    |                                                                                                    |  |  |
| Ð                  | ec  | otel Desk          | ctopControl — 🗆 🗙                                                                                                    |  |  |

Matilda Schmitz (13)

#### Rufmodus aktivieren

#### Rufmodus einstellen ecotel DesktopControl Edit View Main View Das Gerät, das du für deine Anrufe verwendest, wird links oberhalb des Suchfeldes angezeigt. Du hast die Möglichkeit im VoIP-Modus zu arbeiten oder zwischen den Rufmodus CTI oder Rückruf zu wählen. 🧾 In a Meeting 🔻 Rufmodus VolP Anrufe gehen durch die Cloud-Telefonanlage zum Gesprächspartner. Es entstehen folgende .... ID • Enter name or numb Verbindungen: 1 Desktop Client zur Cloud-Telefonanlage • über WLAN pControl • über LAN VolP alternative Internetverbindung<sup>1,4</sup> 2 Cloud-Telefonanlage zum Gesprächspartner<sup>2</sup> CB Mobile Generic Phone (CTI CB **CTI-Modus** Steuerung andere Endgeräte (z.B. Mobiltelefon) sowie Steuerung abgehender und ankom-mender Rufe am Bürotelefon über des Desktop Client (z.B. Halten, Fortsetzen) Es entstehen 50 snom d765 CB CTI folgende Verbindungen: 1 Desktop Client zur Cloud-Telefonanlage • über WLAN Manage devices über LAN 2 Cloud-Telefonanlage zum Gesprächspartner<sup>2</sup> C Refresh Rückruf-Modus Anrufe gehen durch die Cloud-Telefonanlage zum Gesprächspartner. Es besteht die Möglichkeit, eine beliebige Rufnummer als Rückrufnummer einzurichten. Es entstehen folgende Verbindungen: 1 Desktop Client zur Cloud-Telefonanlage 2 Rückruf Cloud-Telefonanlage zur Rückrufnummer (z.B. Mobilfunknummer) 3 Cloud-Telefonanlage zum Gesprächspartner<sup>2</sup>

Hinweis: Du kannst Kollegen innerhalb der Cloud-Telefonanlage mit einer Durchwahl erreichen und bei Verbindungen zu einem Gesprächspartner außerhalb der Cloud-Telefonanlage ihre Büronummer anzeigen lassen.

1) Verbrauch des Datenvolumens. 2) Kosten gemäß Preisliste ecotel cloud.phone. 3) Über Mobilfunknetz, Kosten gemäß Mobilfunkvertrag. 4) Die Nutzung muss im Vorfeld zugelassen werden (Einstellungen > mobile Daten zulassen).

#### **Web Control**

#### Ohne Installation den Web-Client direkt im Browser Öffnen

#### https://web.sip-ecotel.de/app/webcontrol/

Diese Funktion steht zur Zeit nur in den Browsern Microsoft Edge und Google Chrome zur Verfügung. Die Anwendung kann (s. Beispiel) in Microsoft Edge über das Menü oben rechts (drei Punkte neben deinem Konto) installiert und an deine Task-Leiste angepinnt werden.

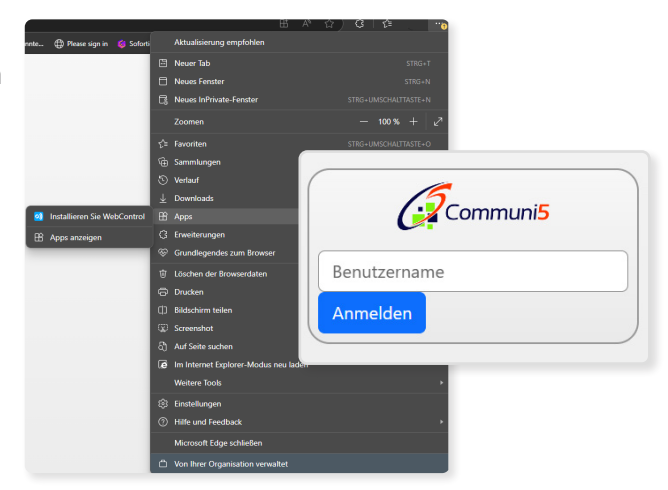

#### **Rückfragen?**

Kontaktiere unsere Service-Line gerne per E-Mail: service@ecotel.de oder telefonisch unter der folgenden Rufnummer: 0800-032 68 35 (2)

www.ecotel.de